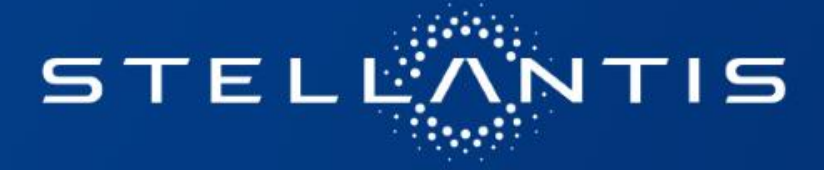

## TYRE CATALOGUE USER GUIDE NETWORK

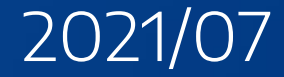

## **USER GUIDE**

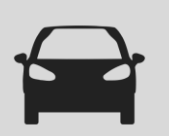

#### **SELECTING BRANDS and ADDING FAVORITES**

The selection of Brands is now done through a drawer menu on the left side, accessible by clicking on the icon  $\equiv$  . The Brands window opens and allows the selection of Brands.

The selected brands are then displayed for memory in the main window :

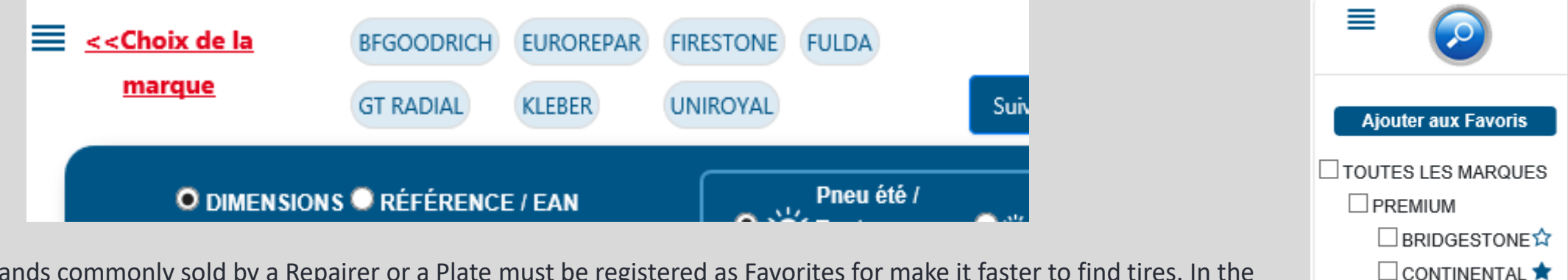

Brands commonly sold by a Repairer or a Plate must be registered as Favorites for make it faster to find tires. In the drawer menu, click on "Add to Favorites" and check the STARS of the favorite brands.

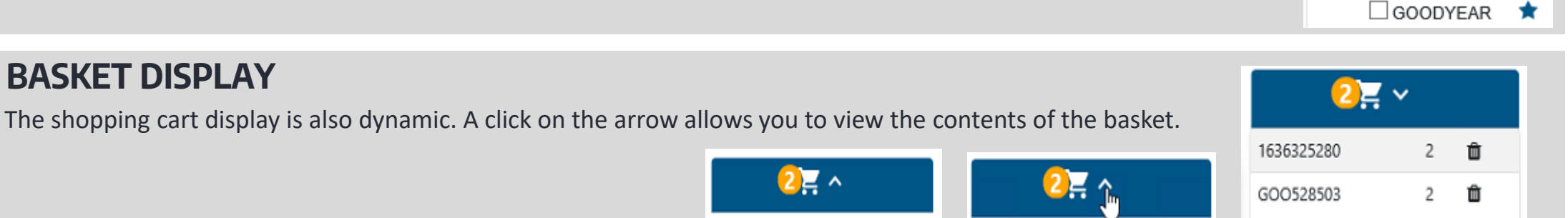

DUNLOP

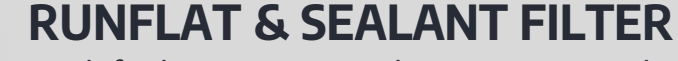

By default, RUNFLAT and SEALANT tires do not appear in search results. It is possible to display them by clicking on the button A note detailing the specifics of RUNFLAT and SEALANT tires is available as a link in the catalogue.

### **USER GUIDE**

| O DMENSIONS © REFERENCE / EAN       Press forder       Press forder       Press ford                                                                                                    | c <ch< th=""><th><u>oix de la marque</u></th><th>GOOD<br/>GT RJ</th><th>DYEAR HAN</th><th>KOOK FIRESTONE</th><th>KORMORAN</th><th></th><th>Suivi de</th><th>s dépannages</th><th>Paramétrage des remises</th><th></th><th>Montage /</th><th>/ Equilibrage 🗡</th><th></th><th></th><th>0</th><th>{ ~</th></ch<> | <u>oix de la marque</u>                                                                   | GOOD<br>GT RJ                                                                                                    | DYEAR HAN | KOOK FIRESTONE                                                                                                    | KORMORAN                                                                |                       | Suivi de | s dépannages                                                            | Paramétrage des remises |                                                                                                    | Montage /                                                                                    | / Equilibrage 🗡                                                                                                  |                                                                                                    |                                        | 0                                                         | { ~              |
|----------------------------------------------------------------------------------------------------|----------------------------------------------------------------------------------------------------|-------------------------------------------------------------------------------------------|----------------------------------------------------------------------------------------------------|-----------|----------------------------------------------------------------------------------------------------|-------------------------------------------------------------------------|-----------------------|----------|-------------------------------------------------------------------------|-------------------------|----------------------------------------------------------------------------------------------------|----------------------------------------------------------------------------------------------|----------------------------------------------------------------------------------------------------|----------------------------------------------------------------------------------------------------|----------------------------------------|-----------------------------------------------------------|------------------|
| LARGEUR HAUTEUR DUAMÈTEE CHARGE VITESE Tourisme/SUVAXI Camionnetic <b>EUROREPAR</b> <th></th> <th>O DIMENSIONS O F</th> <th>RÉFÉRENCE / EAN</th> <th></th> <th>(</th> <th>O 🔆 Pneu<br/>saise</th> <th>u été / Toutes<br/>ons</th> <th>• 👟</th> <th>Pneu toutes saisons</th> <th>0 🌧 Pneu hiver</th> <th></th> <th>Runflat / Sealant</th> <th></th> <th></th> <th>1ère Mo<br/>Techno<br/>Mode d<br/>Panorat</th> <th>onte Usine<br/>RUNFLAT SEALANT<br/>emploi<br/>na des marques</th> <th></th>                                                                                                    |                                                                                                    | O DIMENSIONS O F                                                                          | RÉFÉRENCE / EAN                                                                                                    |           | (                                                                                                    | O 🔆 Pneu<br>saise                                                       | u été / Toutes<br>ons | • 👟      | Pneu toutes saisons                                                     | 0 🌧 Pneu hiver          |                                                                                                    | Runflat / Sealant                                                                            |                                                                                                    |                                                                                                    | 1ère Mo<br>Techno<br>Mode d<br>Panorat | onte Usine<br>RUNFLAT SEALANT<br>emploi<br>na des marques |                  |
| NARQUE         RÉFÉRENCE         O         DÉSIGNATION         I         STOCK PLAQUE         STOCK PLAQUE         STOCK CENTRAL         PRIX TIC         REMISE CLIENT %         PRIX DACHAT           LINCREPAR         1622328860         RELIANCE         RELIANCE                                                                                                    |                                                                                                    | LARGEUR<br>205                                                                            | HAUTEUR<br>55                                                                                                    | DIAMÈT    | RE C                                                                                                    | HARGE<br>01                                                             | VITESSE               |          | Tourisme/SUV/4X4                                                        | Camionnette             | $\bigcirc$                                                                                                    |                                                                                              |                                                                                                    |                                                                                                    | Compat<br>Dashbo                       | na des marques<br>tibilité Taille Pneu<br>ard             |                  |
| LURINCE       DELINICE       DELINICE                                                                                                    | IΦ                                                                                                    | MARQUE                                                                                    | RÉFÉRENCE                                                                                                    |           |                                                                                                    | and as a second second second                                           |                       |          |                                                                         |                         | ATOOK DLAOUE                                                                                                  | AND ALL AND ADDRESS OF A                                                                     |                                                                                                    |                                                                                                    |                                        | The second second second second second                    |                  |
| Image: strements par page       Afficher remise client □ Afficher of the client □ Afficher of the client |                                                                                                    | EUROREPAR                                                                                 | 1623288980                                                                                                    |           | RELIANCE<br>205/55 R16 91W                                                                                                    | DESIGNATION                                                             |                       | *        | 🗈 🐵 🜒 71 🖶                                                              |                         |                                                                                                    |                                                                                              | PRIX HT<br>52.02<br>50.46                                                                                        | PRIX TTC<br>62.42<br>60.55                                                                                                    | REMISE CLIENT %                        | PRIX D'ACHAT                                              | 営                |
| MARQUE       RÉFÉRENCE       Image: Comparison of the second of the second of t        |                                                                                                    | EUROREPAR                                                                                 | 1623288980<br>1623289280                                                                                                    | ×         | RELIANCE<br>205/55 R16 91W<br>RELIANCE<br>205/55 R16 91V                                                                                                    | DESIGNATION                                                             |                       | *        | <ul> <li>B (B) (1) 71 ⊕</li> <li>B (B) (1) 71 ⊕</li> </ul>              |                         | <u>3</u><br><u>3</u>                                                                                          | STOCK CENTRAL                                                                                | PRIX HT<br>52.02<br>50.46<br>52.87<br>51.28                                                                      | PRIX TTC<br>62.42<br>60.55<br>63.44<br>61.54                                                                                                    |                                        | PRIX D'ACHAT                                              | 尽                |
| □       GOODYEAR       GOODYEAR       GOODYEAR       ©       EFFICIENTGRIP PERFORMANCE 2       (*)       (*)       (*)       (*)       (*)       (*)       (*)       (*)       (*)       (*)       (*)       (*)       (*)       (*)       (*)       (*)       (*)       (*)       (*)       (*)       (*)       (*)       (*)       (*)       (*)       (*)       (*)       (*)       (*)       (*)       (*)       (*)       (*)       (*)       (*)       (*)       (*)       (*)       (*)       (*)       (*)       (*)       (*)       (*)       (*)       (*)       (*)       (*)       (*)       (*)       (*)       (*)       (*)       (*)       (*)       (*)       (*)       (*)       (*)       (*)       (*)       (*)       (*)       (*)       (*)       (*)       (*)       (*)       (*)       (*)       (*)       (*)       (*)       (*)       (*)       (*)       (*)       (*)       (*)       (*)       (*)       (*)       (*)       (*)       (*)       (*)       (*)       (*)       (*)       (*)       (*)       (*)       (*)       (*)       (*)       (*)       (*)       (*)       (*)                                                                                                    |                                                                                                    | EUROREPAR<br>EUROREPAR                                                                    | 1623288980<br>1623289280<br>par page                                                                                               | ×         | RELIANCE<br>205/55 R16 91W<br>RELIANCE<br>205/55 R16 91V                                                                                                    | DESIGNATION                                                             |                       | *        | <ul> <li>3 (3) (1) (1) (2) (2) (2) (2) (2) (2) (2) (2) (2) (2</li></ul> |                         | <u>3</u><br>3                                                                                                 | JUG                                                                                          | PRIX HT<br>52.02<br>50.46<br>52.87<br>51.28                                                                      | PRIX TTC<br>62.42<br>60.55<br>63.44<br>61.54                                                                                                    | REMISE CLIENT %                        | Client - Afficher                                         | ¥<br>資           |
| GOODYEAR GOOS42444 🕅 EFFICIENTGRIP PERFORMANCE 2                                                                                                    |                                                                                                    | ELIROREPAR<br>ELIROREPAR<br>enregistrements<br>MARQUE                                     | 1623288980<br>1623289280<br>par page<br><u>Référence</u>                                                                           |           | RELIANCE<br>205/55 R16 91W<br>RELIANCE<br>205/55 R16 91V                                                                                                    | DÉSIGNATION                                                             |                       | *        |                                                                         |                         | 310CK PLAQUE<br>3<br>3<br>STOCK PLAQUE                                                                        | STOCK CENTRAL                                                                                | PRIX HT<br>52.02<br>50.46<br>52.27<br>51.28<br>PRIX HT                                                           | PRIX TTC<br>62.42<br>60.55<br>63.44<br>61.54<br>PRIX TTC                                                                                                    | Afficher remise     REMISE CLIENT %    | PRIX D'ACHAT                                              | · code f         |
| - 200/00 /9.55                                                                                                    |                                                                                                    | EUROREPAR<br>EUROREPAR<br>enregistrements<br>MARQUE<br>GOODYEAR                           | 1623288980<br>1623289280<br>par page<br><u>RÉFÉRENCE</u><br>GOO542449                                                              |           | RELIANCE<br>205/55 R16 91W<br>RELIANCE<br>205/55 R16 91V<br>EFFICIENTGRIP PEF<br>205/55 R16 91V                                                                               | DESIGNATION<br>DÉSIGNATION                                              |                       | **       |                                                                         |                         | 310CK PLAQUE           3           3           5TOCK PLAQUE           20+                                     | STOCK CENTRAL                                                                                | PRIX HT<br><u>\$2.02</u><br>50.46<br>52.27<br>51.28<br>PRIX HT<br><u>95.59</u><br>67.85                          | PRIX TTC<br>62.42<br>60.55<br>63.44<br>61.54<br>PRIX TTC<br>PRIX TTC<br>114.60<br>81.42                                                                                                    | Afficher remise                        | PRIX D'ACHAT                                              | 内<br>code l      |
|                                                                                                    |                                                                                                    | ELIROREPAR<br>ELIROREPAR<br>enregistrements<br>MARQUE<br>GOODYEAR<br>GOODYEAR<br>GOODYEAR | 1623288980           1623289280           par page           RÉFÉRENCE           GOOS42449           GOOS42441           GOOS42451 |           | RELIANCE<br>205/55 R16 91W<br>RELIANCE<br>205/55 R16 91V<br>EFFICIENTGRIP PEF<br>205/55 R16 91V<br>EFFICIENTGRIP PEF<br>205/55 R16 91H<br>EFFICIENTGRIP PEF<br>205/55 R16 91H | DESIGNATION<br>DÉSIGNATION<br>RFORMANCE 2<br>RFORMANCE 2<br>RFORMANCE 2 |                       |          |                                                                         |                         | 310CK PLAQUE           3           3           3           5TOCK PLAQUE           20+           9           6 | STOCK CENTRAL<br>UUG<br>STOCK CENTRAL<br>UUG<br>UUG<br>UUG<br>UUG<br>UUG<br>UUG<br>UUG<br>UU | PRIX HT<br>\$2.02<br>\$0.46<br>\$2.27<br>\$1.28<br>PRIX HT<br>95.59<br>65.00<br>66.10<br>96.00<br>96.00<br>96.00 | PRIX TTC<br>62.42<br>60.55<br>63.44<br>61.54<br>PRIX TTC<br>PRIX TTC<br>9<br>114.60<br>144.60<br>144.60<br>1 | REMISE CLIENT %                        | PRIX D'ACHAT                                              | · code<br>、 code |

The results are displayed in order of availability on the DISTRIGO hub:

- The stock available on the DISTRIGO hub is displayed in the "HUB STOCK" column

- The stock available at the manufacturer or in the central store is displayed as a traffic light in the "CENTRAL STOCK" column

The list can be reordered in order of Price by clicking on the sort arrow.

Any research carried out on OPTIMUM or BUDGET tires is shown when there is a proposal for EUROREPAR tires in a dedicated insert. The EUROREPAR tires offered have load and speed index greater than or equal to those sought to ensure full compatibility.

## **USER GUIDE**

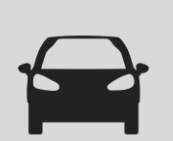

#### **STOCK AVAILABLE ON HUB and ORDER**

The available stock is displayed in the "HUB STOCK" column. If the stock at the hub is sufficient to meet the need, the tires will be taken automatically from the hub.

| 4 | MARQUE   | RÉFÉRENCE | ø | DÉSIGNATION                                   |   |            | STOCK PLAQUE | STOCK CENTRAL | PRIX HT                   | PRIX TTC 🗢      | REMISE CLIENT % | PRIX D'ACHAT |   |
|---|----------|-----------|---|-----------------------------------------------|---|------------|--------------|---------------|---------------------------|-----------------|-----------------|--------------|---|
|   | GOODYEAR | GOO542449 | × | EFFICIENTGRIP PERFORMANCE 2<br>205/55 R16 91V | * | 🗈 🗛 🔰 69 🖶 | <u>20+</u>   | •>>           | <del>05.50</del><br>67.85 | 114.60<br>81.42 |                 | (1)          | 嶌 |

In the above case, ordering via the picto 💥 at the end of the line places the tire in the Catalog basket:

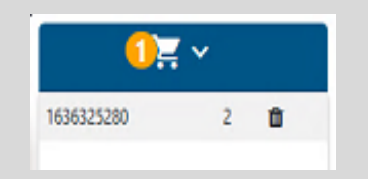

You must then transfer the contents of the Catalog basket to the Service Box basket by clicking:

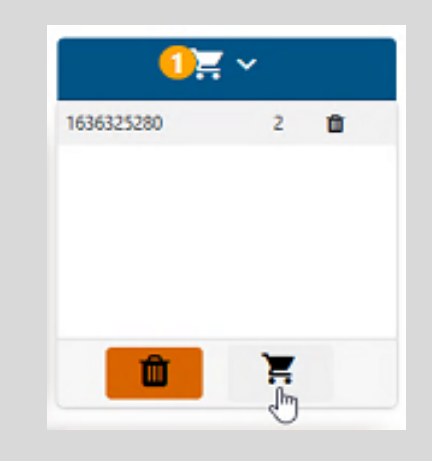

## **USER GUIDE - PRICE**

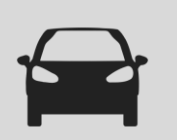

#### **ASSEMBLY / BALANCING PACKAGE**

The cost of the Assembly / Balancing operation must be registered by the Repairer in the following window: These costs are recorded in the tool, including for subsequent consultations, and allow the establishment of quotes.

# Montage / Equilibrage 1 pneu 15 TTC Image: Colspan="3">Image: Colspan="3">Image: Colspan="3" 2 pneus 30 TTC Image: Colspan="3">Image: Colspan="3" 4 pneus 50 TTC Image: Colspan="3">Image: Colspan="3"

#### **PRICE DISPLAY**

By default, the Price displayed is that of the manufacturer's grid (Price List). It doesn't correspond to the customer selling price, nor to the purchase price at the Hub.

But it is on this price that the field "CUSTOMER DISCOUNT %" applies to calculate the selling price to the customer.

If a discount is registered in the settings sheet

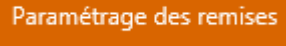

 $\overset{{\scriptstyle \mathrm{s}}}{=}$  , the new price will be displayed and the price of the Price List will be

crossed out. The new price then corresponds to the recommended customer price to guarantee the repairer the margin he has entered:

| PRIX HT                   | PRIX 🖨<br>TTC              | REMISE<br>CLIENT % | PRIX D'ACHAT |
|---------------------------|----------------------------|--------------------|--------------|
| <del>94.50</del><br>56.70 | <del>113.40</del><br>68.04 | 40                 | (1)          |

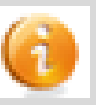

## **USER GUIDE – Discount Settings**

#### DISCOUNT SETTINGS Buy AND Sell [1/2]

Is done via the button "Settings of discounts":

Paramétrage des remises

The grid allows Repairers / Agents to set the selling price of tires by specifying the type and amount of the margin to be taken into account. This setting is to be made for each manufacturer and is detailed by season, by type of vehicle and by tire size.

| Paramétrage des remises                                                                                                    |                      |                    |      |     |      |  |  |  |  |  |  |
|----------------------------------------------------------------------------------------------------|----------------------|--------------------|------|-----|------|--|--|--|--|--|--|
| BRIDGESTONE CONTINENTAL DUNLOP GOODYEAR HANKOOK MICHELIN PIRELLI YOKOHAMA BFGOODRICH FIRESTONE FULDA GT RADIAL KLEBER UNIROYAL<br>BARUM DAYTON FORMULA KORMORAN SAVA SEIBERLING |                      |                    |      |     |      |  |  |  |  |  |  |
| Pneu été                                                                                                    | CONDITION ACHAT EN % |                    | R16- | R17 | R18+ |  |  |  |  |  |  |
| TOURISME                                                                                                    | 40                   | MARGE EN EURO      | 4    | 0   | 0    |  |  |  |  |  |  |
| CAMIONNETTE                                                                                                    | 10                   | MARGE EN %         | 10   | 0   | 0    |  |  |  |  |  |  |
| 4X4                                                                                                    | 10                   | REMISE CLIENT EN % | 23   | 0   | 0    |  |  |  |  |  |  |

Once the settings are complete, the manufacturer concerned will appear circled in green.

3 types of margins can be used:

- MARGIN IN EURO: the customer selling price includes a margin whose amount in euros is fixed
- PERCENTAGE MARGIN: the customer selling price includes a margin, the amount of which is a percentage of the purchase price of the tyre.
- CUSTOMER DISCOUNT IN PERCENTAGE: the customer selling price is calculated from the Price List minus the discount entered. This discount must be less than the purchase discount to ensure a positive margin at the garage.

Before leaving the configuration grid, remember to save the changes by clicking on "validate" at the bottom of the page, on the right. After registration, the grid defaults to Bridgestone (1st manufacturer in alphabetical order).

## **USER GUIDE – Discount Settings**

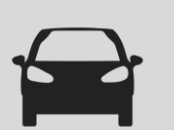

#### **DISCOUNT SETTINGS Buy AND Sell[2/2]**

Once the discount grid has been completed, the catalog prices will be crossed out to display the customer selling price.

|   | _              |                            |                 | _            |   |
|---|----------------|----------------------------|-----------------|--------------|---|
|   | PRIX HT        | PRIX TTC                   | REMISE CLIENT % | PRIX D'ACHAT |   |
| Γ | 95.50<br>67.85 | <del>114.60</del><br>81.42 |                 | (1)          | 岸 |
| Γ | 93.00<br>66.10 | 111.60<br>79.33            |                 | 6            | 嶌 |
|   | 96.00<br>68.20 | 115.20<br>81.84            |                 | 6            | 革 |
|   | 108.00         | 129.60                     |                 | 6            | 岸 |

Afficher remise client Afficher code EAN

Nota: if the uncrossed price does not appear, it is because the grid of discounts have not been configured for this manufacturer and / or this category of tyre. Then only the Price List appears.

The discount is hidden when the catalog is opened to ensure confidentiality, to unmask them, click on: "Show customer discount".

| PRIX HT        | PRI<br>X ≑<br>TT<br>C      | REMISE<br>CLIENT % | PRIX<br>D'ACHAT |   |  |  |  |  |  |  |
|----------------|----------------------------|--------------------|-----------------|---|--|--|--|--|--|--|
| 94.00<br>70.50 | <del>112,80</del><br>84.60 | 25                 | 0               | 岸 |  |  |  |  |  |  |
| 94.50<br>70.88 | <del>113.40</del><br>85.05 | 25                 | 0               | Ä |  |  |  |  |  |  |

Afficher remise client Afficher code FAN

In the discount settings grid, it is possible to set a specific selling price over a determined period, the time of a promotion for example.

The specific condition can be configured to the reference or according to several combinations (brand, size, season) possible.

| ONDITIONS TEMPORAIRES Ajouter une |                |                |          |                  |                             |                         |                |               |     |  |  |
|-----------------------------------|----------------|----------------|----------|------------------|-----------------------------|-------------------------|----------------|---------------|-----|--|--|
| Dimensions                        | Référence pneu | Marque du pneu | Saison   | Catégories pneus | Période                     | CONDITION ACHAT<br>EN % | Type de remise | Valeur remise |     |  |  |
| 32/11.50/15                       |                | MICHELIN       | Pneu été | 4X4              | 2020-11-26 - 2020-<br>11-26 | 10                      | Percentage     | 10            | 🖌 🗙 |  |  |
|                                   |                | BRIDGESTONE    |          |                  | 2020-11-27 - 2020-<br>11-27 | 20                      | Percentage     | 10            | 🖌 🗙 |  |  |